# LH1208VCA/LH1216VCA エージェントハブ

# 取扱説明書

● ご使用になる前に、この「取扱説明書」をお読みください。

● お読みになった後は本書を必ず保管し、必要に応じてお使いください。

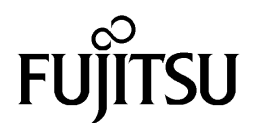

(表紙の裏)

## はじめに

このたびは、LH1208VCA/LH1216VCA エージェントハブをお買い上げいただき、 まことにありがとうございます。

本書は、LH1208VCA/LH1216VCA エージェントハブの取り扱いの基本的なこと について説明しています。

### 梱包物を確認してください。

| <ul> <li>(2) 取扱説明書(本書)・・・・・・・・・・・・・・・・・・・・・・・・・・・・・・・・・・・</li></ul>        | (1) | エージェントハブ本体・・・・・・・・・・・・・・・・・・・・・・・・      | •••••  | 1台  |
|----------------------------------------------------------------------------|-----|-----------------------------------------|--------|-----|
| <ul> <li>(3) 電源ケーブル・・・・・・・・・・・・・・・・・・・・・・・・・・・・・・・・・・・・</li></ul>          | (2) | 取扱説明書(本書)・・・・・・・・・・・・・                  |        | 1部  |
| <ul> <li>(4) ゴム足・・・・・・・・・・・・・・・・・・・・・・・・・・・・・・・・・・・・</li></ul>             | (3) | 電源ケーブル・・・・・・・・・・・・・・・・・・・・・・・・・・・・・・    |        | 1本  |
| <ul> <li>(5) スタッカブルケーブル・・・・・・・・・・・・・・・・・・・・・・・・・・・・・・・・・・</li></ul>        | (4) | ゴム足・・・・・・・・・・・・・・・・・・・・・・・・・・・・・・・・・・・・ |        | 4個  |
| <ul> <li>(6) 19 インチラック取付け金具 ・・・・・・・・・・・・・・・・・・・・・・・・・・・・・・・・・・・・</li></ul> | (5) | スタッカブルケーブル・・・・・・・・・・・・・・・・・・・・・・・・・     |        | 1本  |
| 取付け金具     2個       装置側ネジ     6本       ラック側ネジ     4本                        | (6) | 19 インチラック取付け金具 ・・・・・・・・                 |        | 1式  |
| <ul><li>装置側ネジ 6本</li><li>ラック側ネジ 4本</li></ul>                               |     |                                         | 取付け金具  | 2個  |
| ラック側ネジ 4本                                                                  |     |                                         | 装置側ネジ  | 6本  |
|                                                                            |     |                                         | ラック側ネジ | 4本」 |

万一、不備な点がございましたら、恐れ入りますが、お買い求めの販売店まで お申し付けください。

本製品の保守部品の供給期間は、製造終了後6年間とさせていただきます。

この装置は、情報処理装置等電波障害自主規制協議会(VCCI)の基準 に基づくクラスA情報技術装置です。この装置を家庭環境で使用する と電波妨害を引き起こすことがあります。この場合には使用者が適切 な対策を構ずるよう要求されることがあります。

All Rights Reserved, Copyright© 富士通株式会社 2000

## 安全のために必ずお守りください

ここでは、お客様がLH1208VCA/LH1216VCAを安全にご使用いただくため、人 身事故や家屋の損害を回避するための注意事項をあげています。 ご使用になる前に、必ずこの項目をよくお読みになり、事故のないように正し くご使用ください。

本書では、注意事項を記載するうえで、その危険の程度から「警告」および「注 意」の2つのレベルに分けています。このルールをご理解いただき、本装置を 安全にご使用ください。

| ⚠警告 | この表記を無視して誤った取り扱いをすると、死亡や重傷等、<br>人体への重大な障害をもたらす恐れのある内容について示して<br>います。                                              |
|-----|----------------------------------------------------------------------------------------------------|
| ▲注意 | この表記を無視して誤った取り扱いをすると、軽傷または中程<br>度の障害をもたらす恐れのある内容について示しています。ま<br>た、本装置や本装置に接続している機器に損傷を与える可能性<br>がある事項についても示しています。 |

お守りいただく事項の種類を次の絵表示で区分し、説明しています。

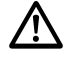

注意していただきたい内容について示しています。 警告、注意と併用に注意を促す記号です。必ずお読みになり、 記載事項をお守りください。

Ω 指示どおりにしていただきたい内容を示しています。

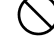

○ してはいけない内容を示しています。

アースを接続していただく内容を示しています。

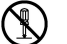

**E** 

**(** 

分解を行ってはいけない内容を示しています。

電源プラグをコンセントから抜く内容を示しています。

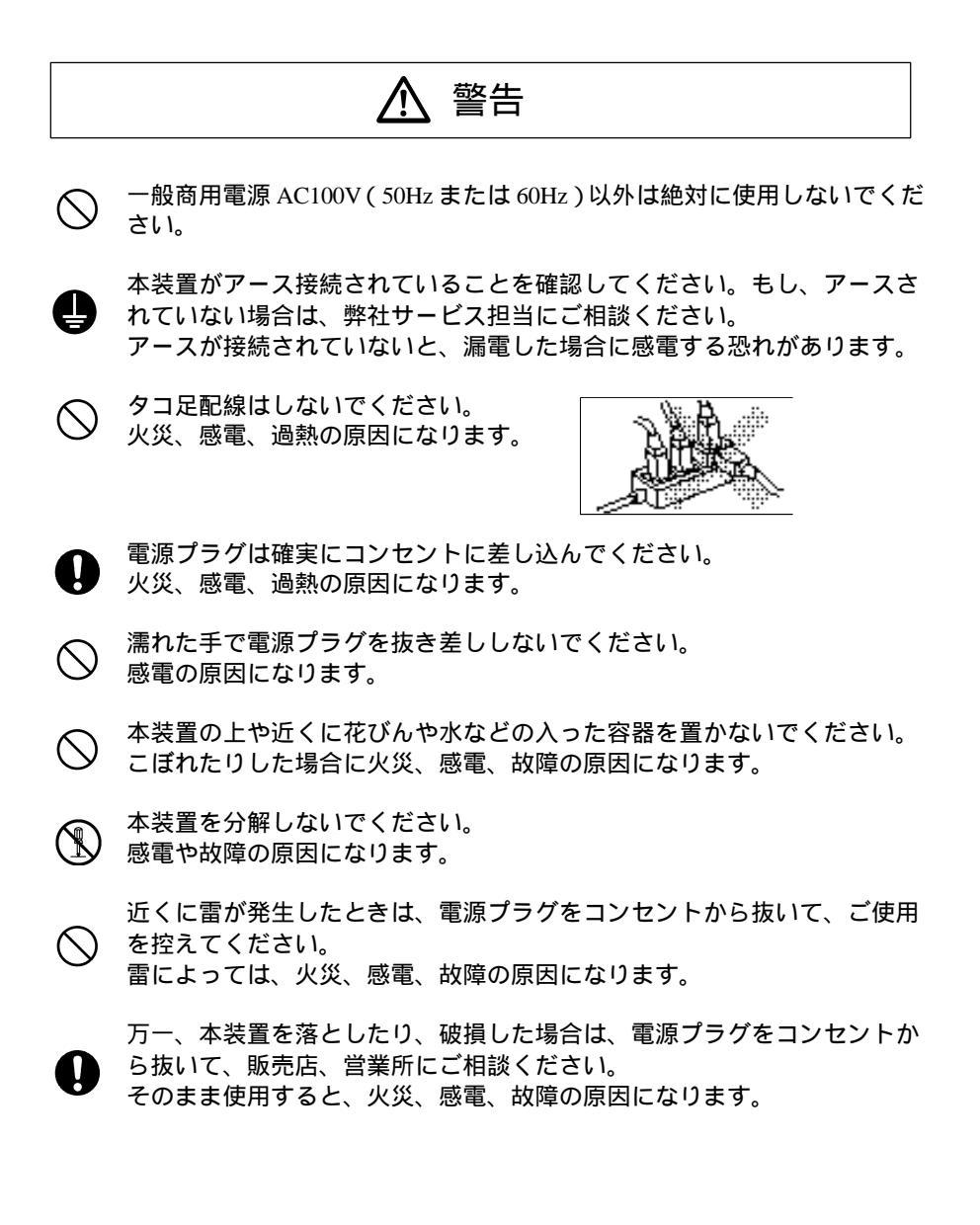

|            | ⚠注意                                                                                                    |  |  |  |
|------------|----------------------------------------------------------------------------------------------------|--|--|--|
| 0          | 配線工事は、正しく行ってください。正しい配線工事を行わないと、正常<br>な通信が行えないばかりか、装置の故障にもつながります。                                       |  |  |  |
| $\bigcirc$ | 直射日光の当たる場所や発熱器具の近くでの保管、使用はおやめください。<br>装置内部の温度が上昇し、火災や故障の原因になります。                                       |  |  |  |
| $\bigcirc$ | 湿気やほこりの多い場所での保管、使用はおやめください。<br>火災、感電、故障の原因になります。                                                       |  |  |  |
| 0          | 設置場所は安定した場所に設置ください。<br>ケーブル類に引っ張られて落下しないように設置してください、ケガや破<br>損の原因になります。<br>特に、高所に設置する場合は落下しないようにしてください。 |  |  |  |
| $\bigcirc$ | 衝撃、振動の加わる場所での保管、使用はおやめください。<br>破損、変形、故障の原因になります。                                                       |  |  |  |
| $\bigcirc$ | 傾斜、重圧の加わる場所での保管、使用はおやめください。<br>破損、変形、故障の原因になります。                                                       |  |  |  |
| 0          | 装置の放熱を良くするために、壁や他の装置から5cm以上離してください。<br>装置内部の過熱により火災、故障の原因になります。                                        |  |  |  |
| 0          | 本装置を積み上げて使用する場合は「2.取り扱い上の注意」に従ってくだ<br>さい。<br>変形、故障の原因になります。また、崩れ落ちた場合、ケガや破損の原因<br>になります。               |  |  |  |
| $\bigcirc$ | 電源コードを熱器具のそばに近づけないでください。<br>コードの被覆が溶けて、火災、感電の原因になります。                                                  |  |  |  |
| 0          | 電源コードの抜き差しは、必ずプラグを持って行ってください。<br>電源コードが破損して、火災、感電の原因になります。                                             |  |  |  |
| <b>R</b>   | 旅行などで本装置を長期間ご使用にならないときは、必ず電源プラグをコ<br>ンセントから抜いてください。                                                    |  |  |  |
| 0          | 本装置の破棄は販売店、営業所にご相談のうえ、専門の業者におまかせく<br>ださい。                                                              |  |  |  |

| Π |              |
|---|--------------|
|   | $\mathbf{N}$ |

| <ol> <li>概要・・・・・・・・・・・・・・・・・・・・・・・・・・・・・・・・・・・・</li></ol>                                                                                                    | <ul> <li>1</li> <li>1</li> <li>1</li> <li>2</li> </ul>                                       |
|----------------------------------------------------------------------------------------------------|----------------------------------------------------------------------------------------------|
| 2. 取り扱い上の注意・・・・・・・・・・・・・・・・・・・・・・・・・・・・・・・・・・・・                                                                                                    | • 3                                                                                          |
| 3. 各部の名称とはたらき・・・・・・・・・・・・・・・・・・・・・・・・・・・・・・                                                                                                    | • 4                                                                                          |
| 4. 接続方法・・・・・・・・・・・・・・・・・・・・・・・・・・・・・・・・・・・・                                                                                                    | • 6<br>• 6<br>• 9                                                                            |
| <ul> <li>5.システム構成・・・・・・・・・・・・・・・・・・・・・・・・・・・・・・・・・・・・</li></ul>                                                                                                    | 10<br>10<br>10<br>10<br>11                                                                   |
| <ul> <li>6. 設定とモニタ・</li> <li>6.1 設定情報・</li> <li>6.2 コンソールの接続と立上げ・</li> <li>6.3 画面構成と操作方法・</li> <li>6.3.1 Power On Self Test 画面・</li> <li>6.3.2 Security Login Menu 画面</li> <li>6.3.3 Main Menu 画面</li> <li>6.3.4 Password Configuration 画面</li> <li>6.3.5 Software Upgrade 画面・</li> <li>6.3.6 IP Configuration 画面</li> <li>6.3.7 SNMP Configuration 画面</li> <li>6.3.8 System Information 画面</li> <li>6.3.9 Hub Status 画面・</li> <li>6.3.10 Port Configuration 画面</li> <li>6.3.11 Port Statictic 画面</li> <li>6.3.12 Reset to Factory Defalut 画面</li> </ul> | 12<br>12<br>14<br>15<br>15<br>16<br>17<br>18<br>19<br>20<br>21<br>22<br>23<br>24<br>25<br>26 |
| 7. 表示・トラブルシューティング・・・・・・・・・・・・・・・・・・・・・・・・・・・・・・・・・・・・                                                                                                    | 27<br>27<br>28                                                                               |
| 8. 環境条件・・・・・・・・・・・・・・・・・・・・・・・・・・・・・・・・・・・・                                                                                                    | 30                                                                                           |
|                                                                                                    |                                                                                              |

| 8.1 電気的条件・・・・・・・・・・・・・・・・・・・・・・・・・・・・・・・・・・・・                                     | 30<br>30       |
|-----------------------------------------------------------------------------------|----------------|
| <ul> <li>9. ゴム足・19 インチラック取付け金具の使用方法・・・・・・・・・・・・・・・・・・・・・・・・・・・・・・・・・・・・</li></ul> | 31<br>31<br>31 |
| 付録・・・・・・<br>外部インターフェース・・・・・・・・・・・・・・・・・・・・・・・・・・・・・・・・・・・                         | 32<br>32<br>35 |

## 1. 概要

1.1 特長

LH1208VCA/LH1216VCA エージェントハブは、SNMP エージェント機 能を持ち、AUI と 10BASE-T/100BASE-TX を接続する 10M bps/100M bps デュアルスピードハブです。 本装置の特長は、以下のとおりです。

- 10BASE-T/100BASE-TX ポートは IEEE802.3/IEEE802.3u に準拠しています。
- (2) AUI ポートは、ISO8802-3 に準拠しています。
- (3) 10BASE-T 端末と 100BASE-TX 端末間の通信ができます。
- (4) 10BASE-T/100BASE-TX ポートを 8/16 ポート、AUI ポートを 1 ポ ート持っています。
- (5) 4段までスタック可能です。(LH1208VCA/LH1216VCA 混在可能)
- (6) カスケード接続のための切換スイッチを持っています。
- (7) 電源およびコリジョン表示 LED 機能を備えています。
- (8) ツイストペアケーブルは 100m まで接続できます。
- (9) SNMP (Simple Network Management Protocol)によるエージェント 機能を実装しており、マネージャからのネットワーク管理に対応 しています。
- 1.2 機能

LH1208VCA/LH1216VCA エージェントハブの主な機能は、以下のとお りです。

- (1) 中継データの再生、プリアンブルの再生、衝突の検出を行います。
- (2) ハブの状態を LED により表示します。
- (3) auto-sensing 機能によって接続先のスピード(10M bps/100M bps)
   を自動的に判別し、接続先に合わせたスピードで動作します。

1.3 仕様・外観

LH1208VCA/LH1216VCA エージェントハブの仕様を表 1-1 に、外観を図 1-1 に示します。

| TX 1-1 | 表 I-I LHI208VCA/LHI216VCA エーシェノトハノ仕様 |                                      |  |  |  |
|--------|--------------------------------------|--------------------------------------|--|--|--|
| 項      | 目                                    | 仕    様                               |  |  |  |
| 淮圳坦    | 枚                                    | ISO8802-3                            |  |  |  |
| 牛败戍    | 俗                                    | IEEE802.3u/IEEE802.3                 |  |  |  |
|        | 8 ピンモジュラ<br>コネクタ                     | 8 ( LH1208VCA ) /16 ( LH1216VCA )    |  |  |  |
| ポート数   | 15 ピン Dsub<br>コネクタ                   | 1                                    |  |  |  |
|        | 9 ピン Dsub<br>コネクタ                    | 1                                    |  |  |  |
| 外 観 寸  | 法(mm)                                | 440 (W) × 44 (H) × 204 (D)           |  |  |  |
| 重      | 量(kg)                                | 3.0 ( LH1208VCA ) /3.1 ( LH1216VCA ) |  |  |  |
| 熱      | 量 ( KJ/h )                           | 108 ( LH1208VCA ) /144 ( LH1216VCA ) |  |  |  |
| 騒      | 音(dB)                                | 45                                   |  |  |  |

表 1-1 LH1208VCA/LH1216VCA エージェントハブ仕様

IEEE: Institute of Electrical and Electronics Engineers 米国電気電子技術者協会の略称

ISO: International Organization for Standardization 国際標準化機構の略称

#### [LH1208VCA]

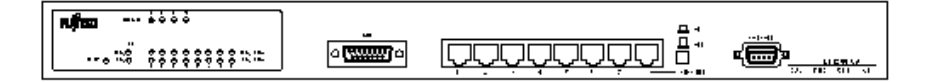

#### [LH1216VCA]

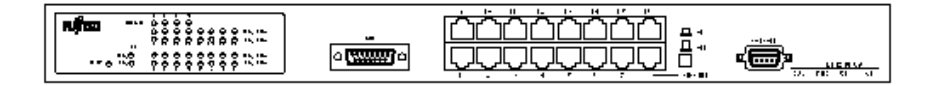

図 1-1 LH1208VCA/LH1216VCA エージェントハブ外観図

2. 取り扱い上の注意

本装置は精密機器ですので、設置するときは以下の点に注意してください。

- ・ 極端な高温、あるいは低温状態や温度変化の激しい場所での使用を 避けてください。本装置を使用するときの適切な温度は、5℃~ 40℃です。
- ・ 直射日光の当たる場所や発熱器具(ストーブ、コンロなど)のそば での使用は避けてください。
- ・ 湿気やほこりの多い場所での使用は避けてください。
- ・ 衝撃や振動の加わる場所での使用は避けてください。
- 内部に液体や金属類など異物が入った状態で使用しないでください。
- ・ 薬品の噴霧気中や薬品にふれる場所での使用は避けてください。
- ・ 本装置を分解・解体しないでください。
- ラジオやテレビのそばで使用しますと、ラジオやテレビに雑音が入ることがありますので注意してください。
- モータなど、強い磁界を発生する装置のそばでの使用は避けてください。
- 汚れはやわらかい布によるからぶきか、水または中性洗剤を含ませて、軽くふいてください。
   ベンジンやシンナーなど(揮発性のもの)の使用は避けてください。
   また、殺虫剤などがかからないようにしてください。
- 床に直接設置する場合は、必ずゴム足を装着し、平らで安定した場所に設置してください。
- ・ 卓上に設置する場合、装置の正面、背面で操作したり、ケーブルを 接続したりするためのスペースが必要です。 設置に際しては、そのスペースを確保してください。

また、装置は横置きにして縦置きにはしないでください。

卓上に設置する場合 前面 都面 20mm N トイ

前面、背面-----20cm 以上(操作、ケーブル接続のために必要) 側面 ------5cm 以上(放熱のために必要)

- 本装置を積み重ねて使用する場合は4段までとし、ラック搭載する ようにしてください。5段以上および装置の上に物をのせないで ください。
- ・ 本装置をスタックしてラックに複数台搭載する場合、装置どうしの 間隔は、EIA 規格の穴ピッチ IU の間隔で搭載してください。
- ・ 本装置の信号ケーブルを抜き差しする場合は、必ず AC ケーブルを 電源コンセントから抜いてください。

## 3. 各部の名称とはたらき

LH1208VCA/LH1216VCA エージェントハブの各部の名称を図 3-1 に、は たらきを表 3-1 に示します。

| [LH1208VCA                                     | :前面]                  |                                                                    |                           |             |
|------------------------------------------------|-----------------------|--------------------------------------------------------------------|---------------------------|-------------|
| איז דאל איז                                    | 100M LINKランプ<br>イ     | AUI Port                                                           | カスケードスイッチ                 | コンソールPort   |
|                                                |                       |                                                                    | <u>וּן בַּכְסָסָסַ </u>   |             |
| [LH1208VCA                                     | : 裏面]                 |                                                                    | スタッカブ!レコネクタ               | 電源ソケット<br>/ |
|                                                |                       | 471<br>471<br>471<br>471<br>471<br>471<br>471<br>471<br>471<br>471 |                           |             |
| [LH1216VCA<br>۲۰۰۶ کترین                       | : 前面]<br>มงตน เมนระวร | AUIPort                                                            | カスケードスイッチ                 | コンソールPort   |
| <b>Nfee</b> };;;;;;;;;;;;;;;;;;;;;;;;;;;;;;;;; |                       |                                                                    | <u>ראלממממ</u><br>קיבסססק |             |
| ₽₩¤່⇒ນ7 ເດີດ⊥⇒ນ7                               | IOM LINKS)/7          |                                                                    |                           |             |
| [LH1216VCA                                     | : 裏面]                 |                                                                    |                           | <b>-T</b>   |
|                                                |                       |                                                                    | スタッカブルコネクタ                | 電源ソテット<br>  |
|                                                |                       | 4)<br>4)<br>4)                                                     |                           |             |

図 3-1 LH1208VCA/LH1216VCA エージェントハブの各部の名称

| 名称             | はたらき                     |
|----------------|--------------------------|
| PWR ランプ        | 本装置の電源が入ると緑色に点灯します。      |
| COLランプ         | コリジョン(データの衝突)が発生すると、アン   |
|                | バ色に点滅します。                |
| Hub ID ランプ     | スタック時に本装置のハブ ID が緑色に点灯しま |
|                | す。                       |
| 100M LINK ランプ/ | 端末とのリンクが確立されると、緑色に点灯しま   |
| 10M LINK ランプ   | す。また、データが受信されると点滅します。    |
| カスケードスイッチ      | ポート8をカスケードポートとして使用する場    |
|                | 合 ON にします。               |
| AUI Port       | AUI 接続専用ポートです。           |
| コンソール Port     | コンソール接続専用ポートです。          |
| スタッカブルコネクタ     | スタック(多段接続)用コネクタです。       |

表 3-1 LH1208VCA/LH1216VCA エージェントハブのはたらき

4. 接続方法

本装置をラックに搭載して使用する場合は、プラスドライバが必要です。 搭載方法の詳細は、「9.2 19インチラック取付け金具の使用方法」を ご参照ください。

4.1 エージェントハブを単独で使用する場合

(例として LH1216VCA の場合を示します) ッイストペアケーブル、AUI ケーブルを接続してから、AC ケーブルを 電源コンセントに接続してください。

(1) ツイストペアケーブルの接続

ツイストペアケーブルをモジュラジャックに『カチン』と音が するまで差し込んでください。 8ポート目を、カスケード接続用ポートとして使用する場合は、

カスケードスイッチを ON に設定してください。

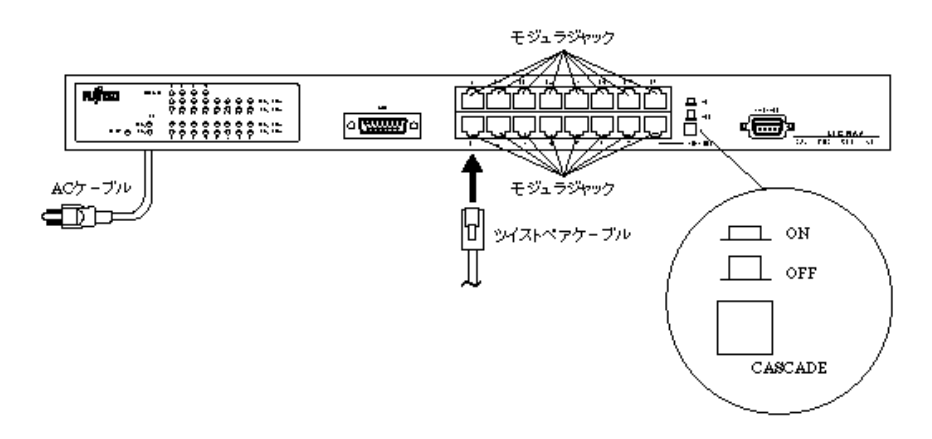

(注) 使用可能なツイストペアケーブルは、STP、UTP および FTP です。 (2) AUI ケーブルの接続(AUI 接続時は、本操作を行ってください。)
 装置のスライドラッチ(金具)を右側にスライドさせてください。

トランシーバに接続されている AUI ケーブルを本装置の AUI に接続してください。

スライドラッチ(金具)を左側に『カチン』と音がするまでス ライドさせて、確実にロックしてください。

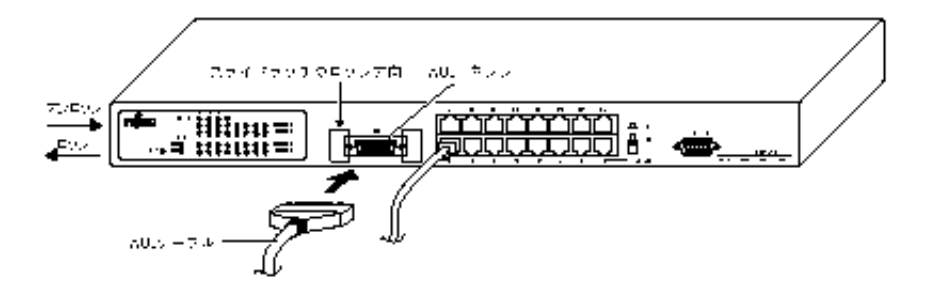

(注) 接続するトランシーバは、SQE機能をオフにしてください。

 (3) AC ケーブルの接続
 本装置には電源スイッチがありません。AC ケーブルを本体の 電源ソケットに接続してから電源プラグを AC100V コンセン トに差し込むと、装置の電源が投入されます。PWR ランプが 点灯していることをご確認ください。

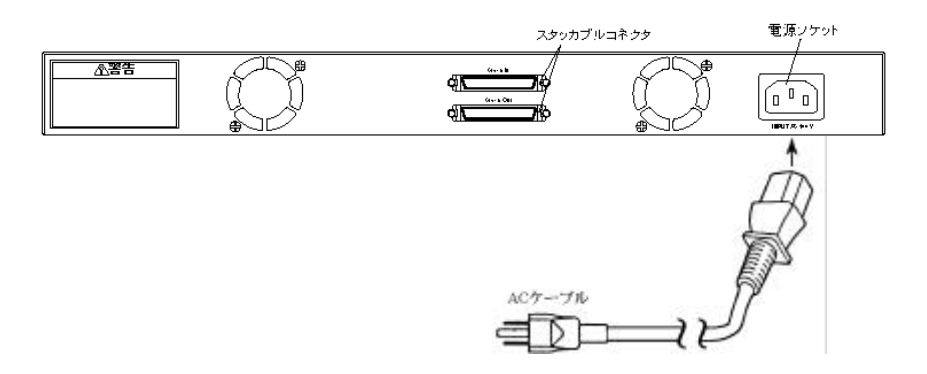

接続先の端末の電源が入っている場合は、該当するポートの LINK ランプが点灯します。ランプ点灯時は、下記の2点をご 確認ください。

- 接続先端末(WS/PC)の設定速度と本装置のLINK ランプ 表示があっていること。(ランプ表示については、「7.1 表 示機能」をご参照ください。)
- ・ 接続先端末(WS/PC)の通信が正常に行えること。

 4.2 エージェントハブを複数スタックして使用する場合 (例として LH1216VCA の場合を示します) スタッカブルケーブル、ツイストペアケーブル、AUI ケーブルを接続してから、AC ケーブルを電源コンセントに接続してください。

 スタッカブルケーブルの接続

スタッカブルケーブルの一方を下段のエージェントハブのス タッカブルコネクタ(stack in)に接続し、もう一方を上段の エージェントハブのスタッカブルコネクタ(stack out)に接続 します。

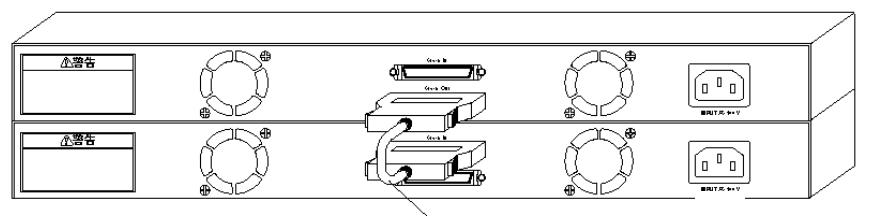

スタッカブルケーブル

(注) LH1208VCAとLH1216VCAは混在してスタックできます。 他機種との混在はしないでください。

他の接続方法については、「4.1 エージェントハブを単独で使用する場合」をご参照ください。

5. システム構成

LH1216VCAのシステム構成例を以下に示します。

5.1 構成例1(エージェントハブ1台)

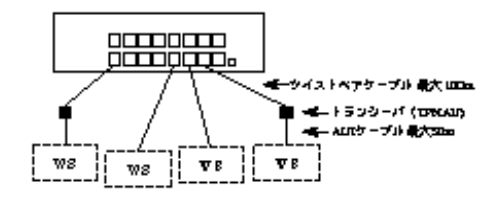

5.2 構成例2(AUI 接続)

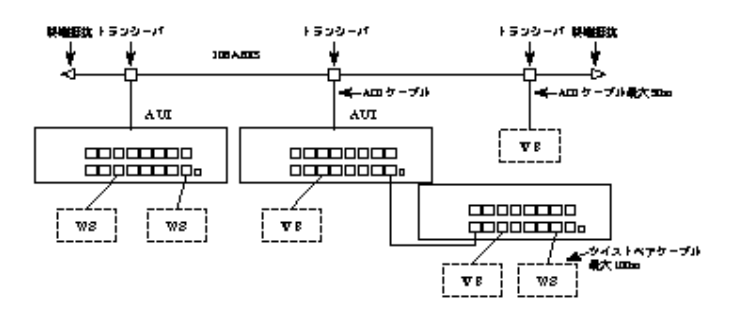

- (注1) AUI ケーブル長は 50m 以下です。
- (注2) AUI ケーブル経由でトランシーバに接続する場合は、SQE 機能がオフのトランシーバをご使用ください。
- 5.3 構成例3(カスケード接続)

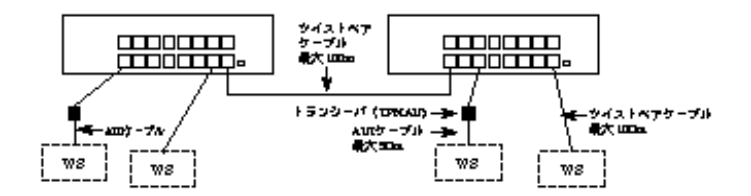

- (注 1) 端末から端末までのLH1208VCA またはLH1216VCA エージェントハブの段階は2段まで、ツイストペアケーブルの総ケーブル長は最大 205m までです。
- (注 2) 本製品は、auto-sensing 機能を持っていますので、端末(WS/PC)の速度を 10M Half または 100M Half に設定してください。

5.4 構成例4(スタッカブルケーブル接続)

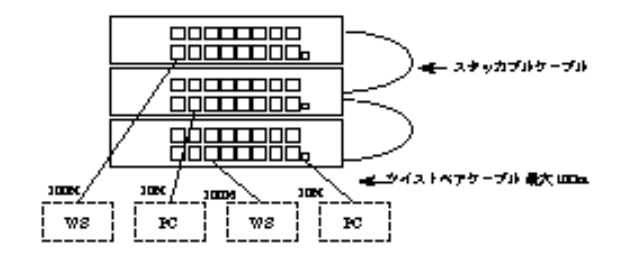

- (注 1) スタックできるのは最大4段までです。LH1208VCA/LH1216VCA
   を混在してスタックできます。 他機種との混在はしないでください。
- (注 2) スタックした場合、AUI 接続は1台のみとし、複数接続はしない でください。

6. 設定とモニタ

本装置のシステム情報を設定したりモニタする場合は、コンソールポート に保守支援用の端末装置を接続して行います。

6.1 設定情報

下記に、コンソールから設定可能な情報を示します。

(1) ログイン名、パスワードの設定(6.3.4 項参照)

| L |                    | 3010000000 |             | .6.0 |
|---|--------------------|------------|-------------|------|
| Γ | Enter New Password | 新しいパスワード   | 10 文字以内の英数字 | なし   |
| ſ | Enter New Username | 新しいログイン名   | 10 文字以内の英数字 | なし   |
|   | 項目                 | 内容         | 設定範囲        | 初期値  |

<sup>(</sup>注) ログイン名、パスワード共に,初期値は"manager"に設定されています。

(2) IP インターフェースの設定(リセット後に有効)(6.3.6 項参照)

| 項目                          | 内容                              | 設定範囲               | 初期値      |
|-----------------------------|---------------------------------|--------------------|----------|
| IP Address                  | 装置の IP アドレス                     | xxx.xxx.xxx.xxx 形式 | 0.0.0.0  |
| SubNet Mask                 | 装置が接続されるネッ<br>トワークのサブネット<br>マスク | xxx.xxx.xxx 形式     | 0.0.0.0  |
| Default Gateway             | 装置のデフォルトゲー<br>トウェイ              | xxx.xxx.xxx.xxx 形式 | 0.0.0    |
| Bootp<br>(Enabled/Disabled) | BootP サーバ使用許可                   | Enabled/Disabled   | Disabled |

| (3) | SNMP マネージャの設定 ( | 6.3.7 項参照) |
|-----|-----------------|------------|

| 項目                                        | 内容                                | 設定範囲                                                       | 初期値           |
|-------------------------------------------|-----------------------------------|------------------------------------------------------------|---------------|
| Authentication Trap<br>(Enabled/Disabled) | Authentication Trapの使<br>用許可      | Enabled/Disabled                                           | Disabled      |
| IP Address                                | マネージャのIPアドレ<br>ス                  | xxx.xxx.xxx 形式                                             | 表 6.2.1<br>参照 |
| Community Name                            | マネージャとの通信に<br>使用するコミュニティ<br>名     | 20 文字以内の英数字                                                |               |
| Level                                     | マネージャの使用でき<br>る SNMP メッセージの<br>種類 | 3 (get/set/trap)<br>4 (get/set)<br>5 (get/trap)<br>6 (get) |               |
| Valid                                     | マネージャテープルエ<br>ントリ許可               | Yes/No                                                     |               |
| IP Address                                | マネージャのIPアドレ<br>ス                  | xxx.xxx.xxx 形式                                             | 表 6.2.2<br>参照 |
| Gateway IP                                | 装置がマネージャの通<br>信に使用するゲートウ<br>ェイ    | xxx.xxx.xxx 形式                                             |               |
| Valid                                     | マネージャゲートウェ<br>イテーブルエントリ許<br>可     | Yes/No                                                     |               |

#### 表 6.2.1 マネージャテーブル初期値

| No | IP ADDRESS | Community Name | Level | Valid |
|----|------------|----------------|-------|-------|
| 1  | 0.0.0.0    | public         | 6     | Yes   |
| 2  | 0.0.0.0    | fujitsunonos   | 4     | Yes   |
| 3  | 0.0.0.0    | なし             | 6     | No    |
| 4  | 0.0.0.0    | なし             | 6     | No    |

表 6.2.2 マネージャゲートウェイテーブル初期値

| No | IP ADDRESS | Gateway IP | Valid |
|----|------------|------------|-------|
| 1  | 0.0.0.1    | 0.0.0.0    | No    |
| 2  | 0.0.0.2    | 0.0.0.0    | No    |
| 3  | 0.0.0.3    | 0.0.0.0    | No    |
| 4  | 0.0.0.4    | 0.0.0.0    | No    |

#### (4) システム情報の設定(6.3.8 項参照)

| 項目              | 内容        | 設定範囲        | 初期値 |
|-----------------|-----------|-------------|-----|
| System Contact  | 装置の責任者    | 41 文字以内の英数字 | なし  |
| System Name     | 装置の管理用の名称 | 41 文字以内の英数字 | なし  |
| System Location | 装置の物理的な位置 | 41 文字以内の英数字 | なし  |

(5) ポート情報の設定(6.3.10項参照)

| 項目                                       | 内容       | 設定範囲             | 初期値     |
|------------------------------------------|----------|------------------|---------|
| Port Configuration<br>(Enabled/Disabled) | ポートの使用許可 | Enabled/Disabled | Enabled |

#### 6.2 コンソールの接続と立上げ

 ケーブルの接続 装置前面にある D-sub9 ピンコネクタ(オス)に、ターミナルソフ トがインストールされている端末装置からの RS-232C ケーブルを 接続し、両側の固定用ネジを確実に固定してください。(RS-232C ケーブルは、クロスケーブルを使用してください。)

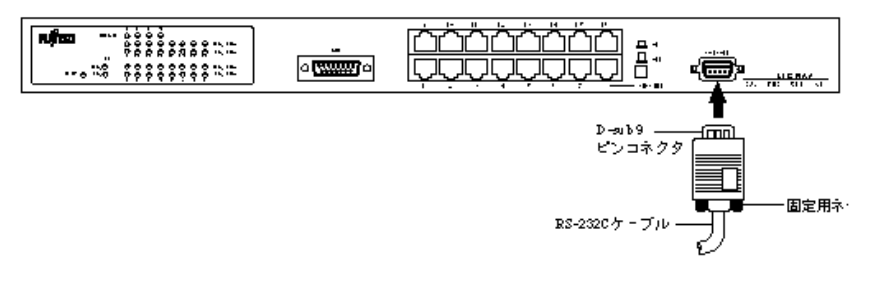

通信方式の設定は次の通りです。

| 項目       | 設定      |  |
|----------|---------|--|
| 同期方式     | 調步同期    |  |
| 通信速度     | 9600bps |  |
| キャラクタ長   | 8ビット    |  |
| ストップビット長 | 1ビット    |  |
| パリティ     | なし      |  |
| フロー制御    | なし      |  |

ターミナルソフトの仕様により操作が異なる場合がありますので、 その場合は端末装置(ターミナルソフト)の該当マニュアルを参 照してください。

- (注) コンソールは、ハブ ID が 1 の装置に接続してください。
   ID が 1 以外の装置に対しては,コンソールからの操作はできません。
- (2) 端末装置の電源オン 端末装置をコンソールポートに接続した後,端末装置の電源を入

れます。

- (3) ターミナルモードへの移行
   端末装置のマニュアル、ターミナルソフトのマニュアルなどの説
   明に従って、端末装置をターミナルモードにします。
   ターミナルモードではログイン認証に成功するとデータの設定/
   表示が可能となります。
   各画面の詳細については、「6.3 画面構成と操作方法」をご参照
   ください。
- (注1)本装置は、Telnet サーバ機能を実装しており、認証が取れるとコンソールと同様に状態の表示や設定情報の更新を行うことができます。 Telnet 接続を利用するには、本装置がIPホストとして正しく設定されている必要があります。また、Telnet による遠隔アクセス数は最大1台です。2台目以上のTelnet 接続は行えません。
- (注 2) Telnet 使用時に、ケーブル抜けなどによって異常切断してしまった場合は,約3分待ってから再接続を行ってください。装置は、 異常切断後3分経過するとTelnetのセッションを自動切断します。

#### 6.3 画面構成と操作方法

画面を操作するときは、以下のキーを使用してください。

- Ctrl-C: 各画面の処理終了/入力中データのキャンセル
- Enter: データ入力/確認
- Tab: カーソル移動
- Ctrl-L: 画面の再表示(状態・統計情報の更新)
- 6.3.1 Power On Self Test 画面

本画面は、コンソール立上げ時に装置のセルフテスト状態を表示しま す。

PAM Testing... RAM Test O.K. UART test is Passed. NIC I/O port test is Passed. NIC loopback test is Passed. NIC loopback test is Passed. --- Hub 1 with 8 ports Total Number of Hubs=1 Lxt980 test is Passed. Checksum check ff Starting Runtime code ...

図 6.3.1 Power On Self Test 画面

セルフテストが正常に終了すると、Security Login Menu 画面に移行し

ます。

- (注) 本画面は、ハブ起動前にコンソールを立上げた場合のみ表示され ます。すでにハブが起動されている時は、画面には何も表示され ませんので、すぐに Enter キーを1回押してください。Security Login Menu 画面に移行します。
- 6.3.2 Security Login Menu 画面 本画面では、あらかじめ設定されているログイン名、パスワードを入 力します。

| Managed Stackable Dual Speed Hub                    |  |  |  |
|-----------------------------------------------------|--|--|--|
| Security Login Menu                                 |  |  |  |
| Name : <b>ログイン名を入力</b><br>Password: <b>パスワードを入力</b> |  |  |  |
| MESSAGE                                             |  |  |  |
| Ctrl-C : Cancel; Enter : Confirm                    |  |  |  |

図 6.3.2 Security Login Menu 画面

ログイン認証が成功すると、Main Menu 画面に移行し、主な作業の選 択が可能となります。

(注 1) 初期値は、ログイン名、パスワード共に"manager"となっています。
 ログイン名またはパスワードを変更したい場合は、「6.3.4

Password Configuration 画面」をご参照ください。

(注 2) もしパスワードをお忘れになった場合は、担当営業または保守員 までご連絡ください。 6.3.3 Main Menu 画面

本装置における設定および表示画面は、すべてこの画面より始まりま す。表示されている Sub Menu から一つを選択すると Sub Menu 画面 に移行します。本画面を終了したい場合は、Sub Menu の Exit を選択 するか、Ctrl-C キーを押してください。

| Managed Stackable Dual Speed Hub                 |                |  |  |  |
|--------------------------------------------------|----------------|--|--|--|
| Main Menu                                        |                |  |  |  |
|                                                  |                |  |  |  |
| Password Config                                  | guration       |  |  |  |
| Software Upgrad                                  | ie ···         |  |  |  |
| IP Configuratio                                  | on             |  |  |  |
| SNMP Configurat                                  | ion ···        |  |  |  |
| System Information ···                           |                |  |  |  |
| Hub Status ····                                  |                |  |  |  |
| Port Configurat                                  | ion ···        |  |  |  |
| Port Statistic                                   |                |  |  |  |
| Reset to Factor                                  | ry Default ··· |  |  |  |
| Exit                                             |                |  |  |  |
|                                                  |                |  |  |  |
|                                                  |                |  |  |  |
| MEGGAGE                                          |                |  |  |  |
|                                                  |                |  |  |  |
|                                                  |                |  |  |  |
|                                                  |                |  |  |  |
|                                                  |                |  |  |  |
| Ctrl-C:Exit;Enter:Select;Tab:Move;Ctrl-L:Refresh |                |  |  |  |

図 6.3.3 Main Menu 画面

ログイン名、パスワードの変更を行います。 ソフトウェアのアップグレードを行います。 本装置のIPに関する情報(IPアドレス、サブネットマスク、ゲー トウェイ、BootPモード)の設定を行います。 SNMPマネージャに関する情報(Authentication トラップ送信許可、 マネージャテーブル、マネージャゲートウェイテーブル)の設定を 行います。 システム情報の表示 / 変更および、システムリセットを行います。 ハブの状態と統計情報を表示します。 ポートのイネーブル / ディセーブル指示と、状態表示を行います。 ポート毎の統計情報を表示します。 システムリセットを行い、すべての設定を初期値に戻します。

- コンソール処理を終了します。
- (注) コンソールや Telnet から設定を行う場合は SNMP マネージャか らは同時に設定を行わないでください。

# 6.3.4 Password Configuration 画面 本画面は、ログイン名とパスワードの変更を行います。

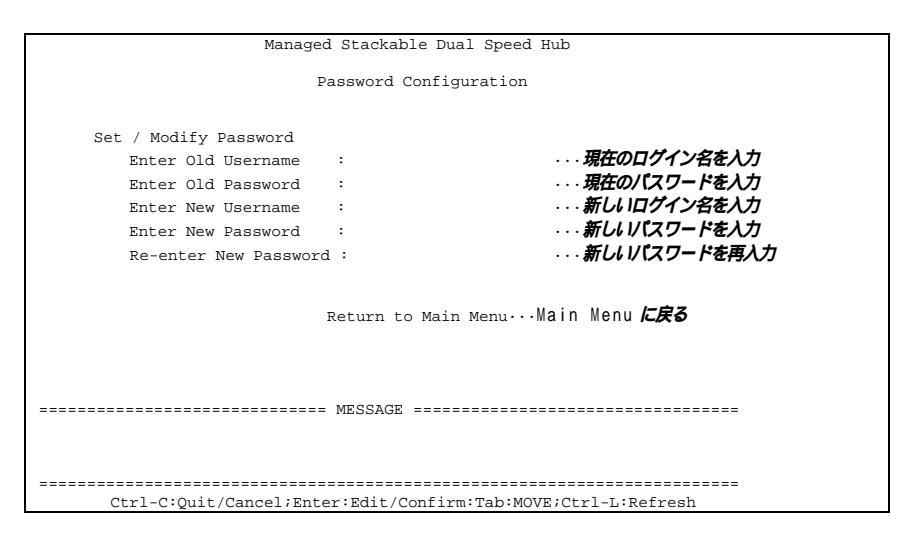

図 6.3.4 Password Configuration 画面

(注) ログイン名、パスワードは10文字まで登録することができます。 入力可能な文字は、英大小文字、数字です。大文字、小文字は区 別されます。 6.3.5 Software Upgrade 画面

本画面は、ソフトウェアのアップグレードを行います。 ファイルをダウンロードする時は TFTP サーバが必要です。

| Managed Stackable Dual Speed Hub                                        |                                         |                          |  |  |
|-------------------------------------------------------------------------|-----------------------------------------|--------------------------|--|--|
| Software Upgrade<br>Version:VO1L01 ···· <b>現在のソフトウェアの版数を表示</b>          |                                         |                          |  |  |
| IP Address of TFTP Server<br>File Name of Software<br>Download (Yes/No) | : 172.16.5.125<br>: adh612m.bin<br>: No | ····<br>···              |  |  |
| Re                                                                      | turn to Main Menu                       | ····Main Menu <b>仁戻る</b> |  |  |
| MI                                                                      | ESSAGE =================                |                          |  |  |
| Ctrl-C:Ouit/Cancel;Enter:Edit/Confirm:Tab:MOVE;Ctrl-L:Refresh           |                                         |                          |  |  |

⊠ 6.3.5 Software Upgrade

新しいソフトウェアのファイルが保存されている、TFTP サーバの IP アドレスを指定します。 新しいソフトウェアのファイル名を指定します。 ファイルのダウンロードを開始するために Yes を指定します。Y の 文字を入力してください。

- (注 1) アップグレード時間は約2分です。その後、自動的に再起動し、
   Power On Self Test 画面に移行します。
- (注 2) ソフトウェアをアップグレードしても、アップグレード前にセー ブ済みの設定情報は有効なままです。
- (注 3) ケーブル抜け等によって、ダウンロードが異常に終了してしまったとき、すぐにダウンロードを行うとエラーとなることがあります。 エラー時は、しばらく待ってから再度ダウンロードを実行してください。

#### 6.3.6 IP Configuration 画面 本画面は、装置の IP に関する情報の設定を行います。

| Managed Stackable Dual Speed Hub                              |                     |                                       |  |  |
|---------------------------------------------------------------|---------------------|---------------------------------------|--|--|
| IP Configuration                                              |                     |                                       |  |  |
| Ethernet Address                                              | 0U:00:0E:DE:7F:FD   | · · · · <b>装置の</b> MAC <b>アドレスを表示</b> |  |  |
| IP Address                                                    | :10.10.10.50        |                                       |  |  |
| SubNet Mask                                                   | :255.255.0.0        |                                       |  |  |
| Default Gateway                                               | :0.0.0.0            |                                       |  |  |
| Bootp (Enabled/Disab                                          | oled) :Disabled     |                                       |  |  |
|                                                               | Return to Main Menu | ····Main Menu <b>仁戻る</b>              |  |  |
| ======================================                        |                     |                                       |  |  |
| Ctrl-C:Quit/Cancel;Enter:Edit/Confirm:Tab:MOVE;Ctrl-L:Refresh |                     |                                       |  |  |

図 6.3.6 IP Configuration 画面

装置の IP アドレスを設定します。 装置が接続されるネットワークのサブネットマスクを設定します。 装置のデフォルトゲートウェイの IP アドレスを設定します。 BootP サーブを使用するかどうかを設定します。 BootP サーバを使用する場合は, Enabled に指定(Eの文字を入力) 後、装置をリセットしてください。BootP サーバより自動的に IP アドレス、サブネットマスクを取得できます。

(注) 本画面で設定した値は、装置リセット後に有効となります。設定 後は、必ず装置のリセットを行ってください。リセット方法につ いては、「6.3.8 System Information 画面」をご参照ください。

#### 6.3.7 SNMP Configuration 画面

本画面では、SNMPマネージャ情報の設定を行います。本装置には、 最大4台のマネージャを登録することができます。

| Managed Stackable Dual Speed Hub<br>SNMP Configuration |                         |                       |  |  |
|--------------------------------------------------------|-------------------------|-----------------------|--|--|
|                                                        | J. J.                   |                       |  |  |
| Authentication Trap (Enabled/Dis                       | sabled): Enabled        |                       |  |  |
| No. IP Address Community                               | Name··· Level···        | Valid····             |  |  |
|                                                        |                         |                       |  |  |
| 1: 172.16.5.125 public                                 | 3                       | Yes                   |  |  |
| 2: 172.16.5.86 public1                                 | 6                       | No                    |  |  |
| 3: 172.16.5.55 public2                                 | 6                       | Yes                   |  |  |
| 4: 172.16.5.80 public3                                 | 5                       | Yes                   |  |  |
|                                                        |                         |                       |  |  |
| No. IP Address Gateway IP.                             | ··· Valid···            |                       |  |  |
|                                                        |                         |                       |  |  |
| 1: 172.16.5.125 0.0.0.0                                | No                      |                       |  |  |
| 2: 172.16.5.86 10.10.10.1                              | No                      |                       |  |  |
| 3: 172.16.5.55 0.0.0.0                                 | No                      |                       |  |  |
| 4: 172.16.5.80 0.0.0.0                                 | No                      |                       |  |  |
| Ret                                                    | turn to Main Menu 🛛 💀   | ·Main Menu <i>に戻る</i> |  |  |
| ======================================                 |                         |                       |  |  |
|                                                        |                         |                       |  |  |
|                                                        |                         |                       |  |  |
|                                                        |                         |                       |  |  |
| Ctrl-C:Quit/Cancel;Enter:Ed                            | lit/Confirm:Tab:MOVE;Ct | rl-L:Refresh:L:Legend |  |  |

図 6.3.7 SNMP Configuration 画面

SNMP マネージャーが有効の時、Authentication トラップを送信す るかしないかを設定します。Enabled ならば E、Disabled ならば D の文字で入力してください。

マネージャの IP アドレスを設定します。

マネージャとの通信に使用するコミュニティ名を設定します。

マネージャからの Set、Get 要求および、マネージャへの Trap 送信 に対する許可のレベルを指定します。3~6までの数字で入力して ください。

|           | Set 要求許可 | Get 要求許可 | Trap 送信許可 |
|-----------|----------|----------|-----------|
| Level = 3 |          |          |           |
| 4         |          |          | ×         |
| 5         | ×        |          |           |
| 6         | ×        |          | ×         |

マネージャテーブルへのエントリ有効 / 無効を指定します。Y また は N の文字で入力してください。

マネージャの IP アドレスを示します。 の IP アドレスを設定時に、 自動的に同じアドレスが設定されます。

装置がマネージャの通信に使用するゲートウェイの IP アドレスを 設定します。 マネージャゲートウェイテーブルへのエントリ有効 / 無効を指定 します。Y または N の文字で入力してください。

- (注 1) ゲートウェイを使用しない場合は、 を指定する必要はあり ません。
- (注 2) 本画面で設定した値は、装置リセット後に有効となります。設定 後は、必ず装置のリセットを行ってください。リセット方法につ いては、「6.3.8 System Information 画面」をご参照ください。
- (注 3) 本装置に使用できる Net Eyemanager/LAN のバージョンは、 V04L01 以上です。
- 6.3.8 System Information 画面

本画面は、システム情報の表示 / 変更と、システムリセットを行いま す。

表示内容は、本装置上の SNMP エージェントが管理するネットワーク(MIB)情報の内、標準 MIB で規定された system グループの部分です。

| Managed Stackable Dual Speed Hub                               |     |  |  |
|----------------------------------------------------------------|-----|--|--|
| System Information                                             |     |  |  |
|                                                                |     |  |  |
| Hardware Version : 1.00                                        |     |  |  |
| Software Version : VOILO1                                      | ••• |  |  |
| Compilition Date : Nov 24 1999 18:21:12                        |     |  |  |
| System Description : 'LH1216VCA Dual Speed Agent Hub' 'VO1LO2' |     |  |  |
| System Uptime : 0 Days 0 :3 :8                                 |     |  |  |
|                                                                |     |  |  |
| System Contact :                                               |     |  |  |
| System Name :                                                  |     |  |  |
| System Location :                                              |     |  |  |
| Save Config(Yes/No) : No                                       |     |  |  |
| Save & Reset(Yes/No): No                                       |     |  |  |
|                                                                |     |  |  |
| Return to Main Menu ・・・Main Menu <i>に戻る</i>                    |     |  |  |
|                                                                |     |  |  |
| ======================================                         |     |  |  |
|                                                                |     |  |  |
|                                                                |     |  |  |
|                                                                |     |  |  |
|                                                                |     |  |  |
| Ctrl-C:Quit/Cancel;Enter:Edit/Confirm:Tab:MOVE;Ctrl-L:Refresh  |     |  |  |

図 6.3.8 System Information 画面

装置のハードウェアバージョンを表示します。 装置のソフトウェアバージョンを表示します。 装置のソフトウェアが編集された日時を表示します。 装置の識別名を表示します。 装置のリセット後の経過時間を表示します。 装置の責任者を表示 / 設定します。 装置の管理用の名前を表示 / 設定します。 装置の設置場所を表示 / 設定します。

現在の設定を不揮発メモリにセーブするかしないかを指定します。 セーブする場合は、Yの文字を入力してください。

現在の設定を不揮発メモリにセーブ後、システムをリセットするか しないかを指定します。リセットを行う場合は、Yの文字を入力し てください。 リセットを実行してよいかどうかの確認メッセージが表示されま

すので、再度Yの文字を入力してください。

システムリセット終了後は、Security Login Menu 画面に戻ります。

 (注) System Contact、System Name、System Location の初期値はスペー スクリアとなっています。

6.3.9 Hub Status 画面
 本画面は、ハブの状態と統計情報を表示します。

| Managed Stackable Dual Speed Hub                                                   |         |                                             |  |  |  |
|------------------------------------------------------------------------------------|---------|---------------------------------------------|--|--|--|
| Hub Status                                                                         |         |                                             |  |  |  |
|                                                                                    |         |                                             |  |  |  |
| Hub ID : 1 ···· <b>ハブ番号を入力</b>                                                     |         |                                             |  |  |  |
| Operational Status: Operational<br>Total Good Frames : 1<br>Total Error Frames : 0 | <br>    | Port Density : 17<br>Total Good Octets : 74 |  |  |  |
| Return to Main Menu ・・・Main Menu <b>仁戻る</b>                                        |         |                                             |  |  |  |
| MESSA/FE                                                                           |         |                                             |  |  |  |
|                                                                                    |         |                                             |  |  |  |
| Ctrl-C:Quit/Cancel;Enter:Edit/Confirm:Ta                                           | ab:MOVE | ;Ctrl-L:Refresh                             |  |  |  |

図 6.3.9 Hub Status 画面

指定したハブが operational (運用中)であることを表示します。 ポート数を表示します。 正常な受信フレーム総数を表示します。 正常な受信オクテット総数を表示します。 受信エラーフレーム総数を表示します。

## 6.3.10 Port Configuration 画面 本画面は、ポートのイネーブル / ディセーブル指示と、状態表示を行います。

|       | Managed Stackal                 | ble Dual Speed Hub                      | 2                 |
|-------|---------------------------------|-----------------------------------------|-------------------|
|       | Port Co                         | nfiguration                             |                   |
|       |                                 |                                         |                   |
|       | Hub ID : 1 <b>八ブ番号を入</b> た      | ל                                       |                   |
|       | Port ID : 1 ポート番号を入             |                                         |                   |
|       |                                 |                                         |                   |
|       | (Enabled / Disabled)            | : Enabled                               |                   |
|       | (                               |                                         |                   |
|       | Port Status                     |                                         |                   |
|       | Auto-Partition                  | : Disabled                              |                   |
|       | Operational Status              | : Link Down                             |                   |
|       | Peturn to                       | Main MonuMai                            | n Menu <i>CEA</i> |
|       | Ketarii to                      | Main Menu ····mui                       |                   |
|       | ======= MESSAGE                 | : ===================================== |                   |
|       |                                 |                                         |                   |
|       |                                 |                                         |                   |
| ===== |                                 |                                         |                   |
|       | Ctrl-C:Quit/Cancel;Enter:Edit/C | Confirm:Tab:MOVE;(                      | Ctrl-L:Refresh    |
|       |                                 |                                         |                   |

図 6.3.10 Port Configuration 画面

ポートの使用を許可するかしないかを指示します。Enabled ならば E、Disabled ならばDの文字を入力してください。 自動切離(オート・パーティション)中かどうかを表示します。 Enabled: 自動切離中(通信不可) Disabled: 自動切離中でない(通信可) ポートの動作状態を表示します。 Link up (10Mbps): リンク確立(10Mbpsで動作) Link up (100Mbps): リンク確立(100Mbpsで動作) Link down: リンク森立

(注) Port Configuration をディセーブルに設定したときは、Operational Status は Link down となります。

6.3.11 Port Statictic 画面 本画面は、ポート毎の統計情報を表示します。

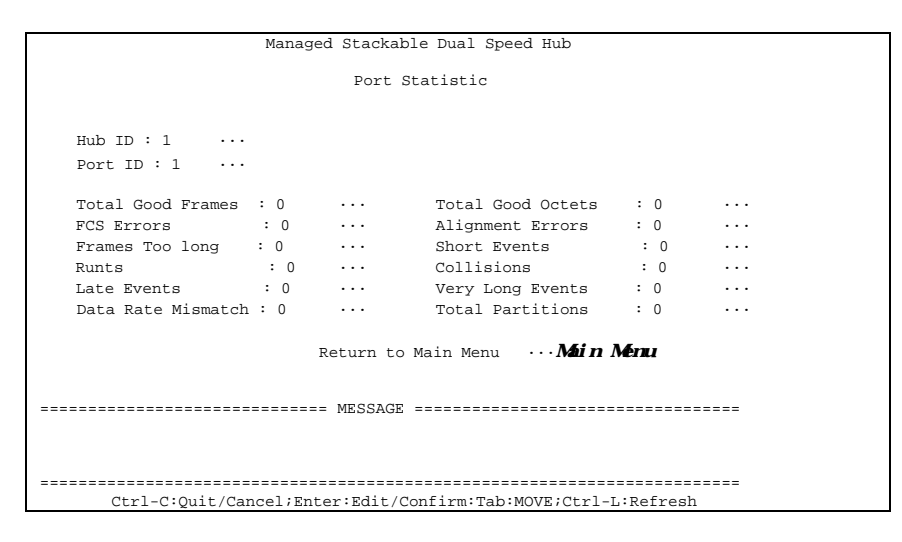

図 6.3.11 Port Statictics 画面

受信した正常フレーム数を表示します。 受信した正常オクテット数を表示します。 FCS エラーのあったフレーム数を表示します。 アライメントエラーのあったフレーム数を表示します。 1518 バイトを超えたフレームの受信回数を表示します。 短いキャリアイベントの発生回数を表示します。 限unts パケット数を表示します。 衝突発生回数を表示します。 Late イベント数を表示します。 オクテットカウンタが長いフレームまたは、本装置に再生されるプ リアンブルの長さを含んだキャリアが長いフレーム数を表示しま す。 データレートミスマッチのあったフレーム数を表示します。 パーティション(自動切り離し)状態が発生した回数を表示します。

#### 6.3.12 Reset to Factory Defalut 画面 本画面は、システムをリセットして、設定を初期値に戻します。

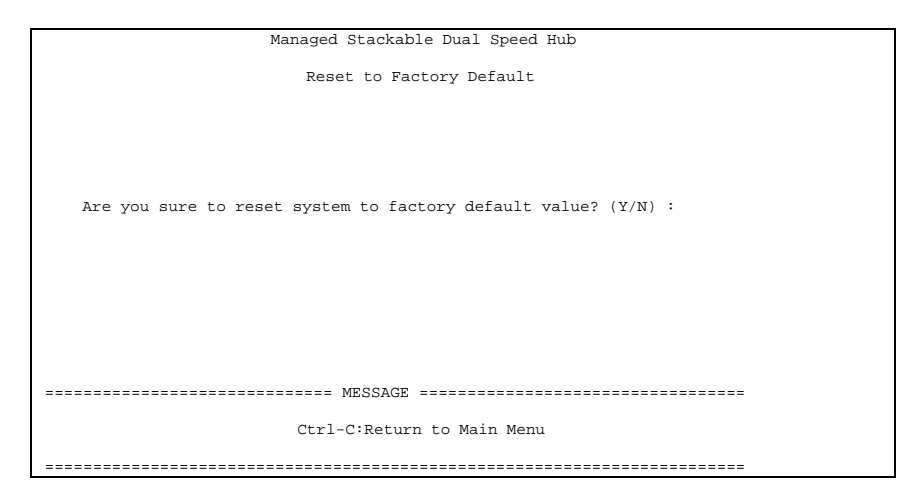

図 6.3.12 Reset to Factory Default 画面

システムをリセットするかどうかの確認メッセージが表示されます ので、Yesを選択してください。(Yの文字を入力してください。) システムリセットが実行され、すべてのパラメータの設定は初期値に 戻ります。

## 7. 表示・トラブルシューティング

### 7.1 表示機能

LH1208VCA/LH1216VCA エージェントハブの表示機能を表 7-1 に示します。

表 7-1 LH1208VCA/LH1216VCA エージェントハブの表示機能

| 機能          | 表示文字   | LED 色 |    | 表示条件                 |
|-------------|--------|-------|----|----------------------|
| 電源表示        | PWR    | ミドリ   | 点灯 | 電源が投入されていることを示し      |
|             |        |       |    | ます。                  |
|             |        |       | 消灯 | 電源が未投入であることを示しま      |
|             |        |       |    | す。                   |
| 10M/100M    | COL    | アンバ   | 点滅 | いずれかのポートで衝突が発生し      |
| 衝突表示        |        |       |    | ていることを示します。          |
|             |        |       | 消灯 | いずれのポートも衝突が発生して      |
|             |        |       |    | いないことを示します。          |
| ハブ ID 表示    | Hub ID | ミドリ   | 点灯 | スタック時に本装置のハブ ID を    |
| Hub ID1 ~ 4 |        |       |    | 示します。( 未スタック時は、Hub   |
| (注1)        |        |       |    | ID1 が点灯します。)         |
| (注2)        |        |       | 消灯 | スタック時に本装置に該当しない      |
|             |        |       |    | Hub ID であることを示します。   |
| 100M        | 100M   | ミドリ   | 点灯 | 該当するポートが 100Mbps でリン |
| ポート 1 ~ 8   | LINK   |       |    | ク確立状態であることを表しま       |
| リンク表示       |        |       |    | す。                   |
| データ通信       |        |       | 点滅 | 該当するポートがデータ受信中で      |
| 状態          |        |       |    | あることを表します。           |
|             |        |       | 消灯 | 該当するポートがリンク未確立で      |
|             |        |       |    | あることを表します。           |
| 10M         | 10M    | ミドリ   | 点灯 | 該当するポートが 10Mbps でリン  |
| ポート1~8      | LINK   |       |    | ク確立状態であることを表しま       |
| リンク表示       |        |       |    | す。                   |
| データ通信       |        |       | 点滅 | 該当するポートがデータ受信中で      |
| 状態          |        |       |    | あることを表します。           |
|             |        |       | 消灯 | 該当するポートがリンク未確立で      |
|             |        |       |    | あることを表します。           |

(注 1) Hub ID ランプは、スタックの有無にかかわらず、電源投入 時には必ず 1 箇所だけが点灯中となります。 (注 2) スタック時のハブ ID は、電源投入されているハブに対して下から順に1、2、3、4 と割付けられます。使用中にいずれかのハブの電源を切断した場合は、自動的に ID の再割付けが行われ、Hub ID ランプ表示が変更します。
 例) スタック4段で使用中

ID1 ハブを電源断: ID2、3、4 ハブは、それぞれ ID1、 2、3 ハブに変更 (ID2 ハブはリセット後、ID1 と

なります)

ID3 ハブを電源断: ID4 ハブは ID3 ハブに変更

#### 7.2 トラブルシューティング

ご使用中に何らか異常が発生し、修理を依頼する前に以下の項目を実施 してください。実施後も正常に動作しないときは、販売店にお持ちくだ さるか、弊社サービスマンにご連絡ください。

電源が入らない場合

- (1) AC ケーブルを電源ソケットに確実に接続してください。
- (2) AC ケーブルをコンセントに接続してください。

ツイストペアケーブル内での通信ができない場合

- (1) モジュラを正しく接続してください。
- (2) 断線、ショートしていないツイストペアケーブルをご使用ください。
- (3) 対向するノードのリンクテストを正しく実施してください。

接続するワークステーション類のトランシーバはリン クテスト付を使用してください。 (リンクテスト機能なしのトランシーバをご使用にな るとツイストペアポートの LINK 表示が消灯します)

AUI ケーブルを経由しての通信ができない場合

ツイストペアケーブルは、正常である場合

- (1) AUI ケーブルの接続を正しく行ってください。
- AUI ケーブルが接続されているトランシーバの SQE 機能をオフに してください。

特定のポートが通信できない場合

- ポート8の通信ができない場合は、カスケードスイッチが正しく 設定されていることをご確認ください。
- (2) リンクテストエラーや異常衝突状態または異常データの検出により、該当するポートが自動切り離し中になることがあります。AC ケーブルと該当ポートに接続されているツイストペアケーブルが 正しく接続されていることをご確認ください。
- (3) ACケーブル、ツイストペアケーブルを入れ直しても通信ができな い場合は、他の通信可能なポートに接続を変更してください。ポ ートを変更したことにより通信が可能になった場合は、 LH1208VCA/LH1216VCAエージェントハブの故障が考えられます。
- (4) ポートを変更しても通信できない場合は、ツイストペアケーブルの不良または接続しているパソコンなどの端末機器の故障が考えられます。

SNMP マネージャにエージェントハブが認識できない場合

- エージェントハブ、SNMP マネージャ端末それぞれにツイストペ アケーブルを正しく接続してください。
- マネージャテーブルに正しい値が登録されていることをご確認く ださい。マネージャ IP アドレス、コミュニティ名、マネージャの エントリ許可が正しく設定されていないと SNMP マネージャから の管理は行えません。設定方法については、「6. 設定とモニタ」 をご参照ください。

コンソール用端末装置に何も表示されない場合

- エージェントハブのコンソールポート、端末装置それぞれに RS-232C ケーブルを正しく接続してください。
- (2) ターミナルソフトの通信方式が正しく設定されていることをご確認ください。端末装置の接続方法については、「6.設定とモニタ」をご参照ください。
- (3) ケーブルの接続、ターミナルソフトの設定を確認しても表示が出てこない場合は、エージェントハブの電源の抜き差しを行ってください。

### 8. 環境条件

8.1 電気的条件

LH1208VCA/LH1216VCA エージェントハブの電気的条件を表 8-1 に示 します。

表 8-1 LH1208VCA/LH1216VCA エージェントハブの電気的条件

| 電源電圧  | AC100 V ±10%       |
|-------|--------------------|
| 周 波 数 | 50/60 Hz +2% -4%   |
| 消費電力  | 30 W ( LH1208VCA ) |
|       | 40 W ( LH1216VCA ) |
| ACコード | 3P 平行アース付          |
|       | 1.7m               |

#### 8.2 環境条件

LH1208VCA/LH1216VCA エージェントハブの環境条件を表 8-2 に示します。

| 旧由         | 動作時 | 5~40                    |        |
|------------|-----|-------------------------|--------|
| <u></u> 」反 | 休止時 | 0~50                    | 41〒+>  |
| 泊 庄        | 動作時 | 20~80%                  | (結路なし) |
| 应 反        | 休止時 | 8~90%                   |        |
| 浮 遊        | 塵 埃 | 0.15mg / m <sup>3</sup> |        |

表 8-2 LH1208VCA/LH1216VCA エージェントハブの環境条件

## 9. ゴム足・19インチラック取付け金具の使用方法

### 9.1 ゴム足の使用方法

ゴム足の使用方法を図 9-1 に示します。

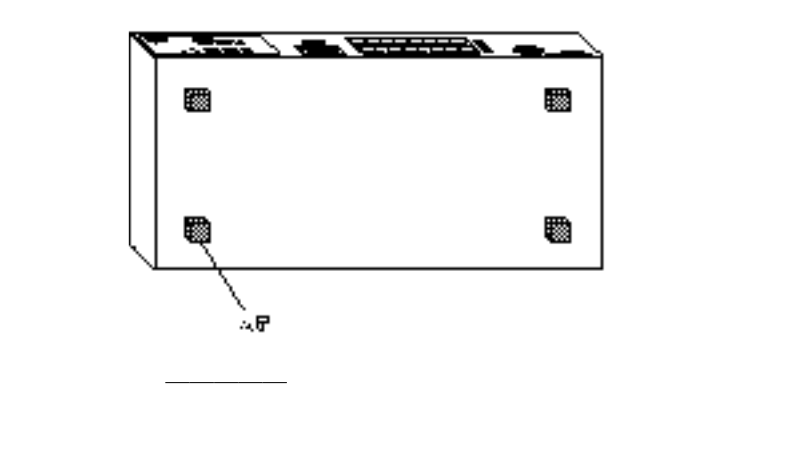

図 9-1 ゴム足の使用方法

9.2 19 インチラック取付け金具の使用方法 19 インチラック取付け金具の使用方法を図 9-2 に示します。

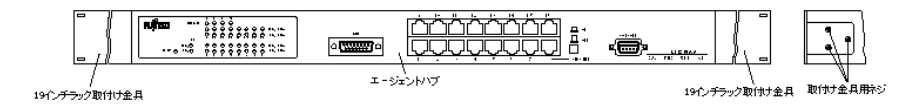

- ・ 19 インチラック取付け金具 取付け金具用ネジでエージェント ハブに取り付けてください。
   19 インチラックに固定できます。
  - (注) 19 インチラックに搭載するときは、ゴム足を使用しないで ください。

図 9-2 19 インチラック取付け金具の使用方法

## 付録

#### 外部インターフェース

- 1. 10BASE-T/100BASE-TX インタフェース
  - (1) 接続コネクタ
     8 ピンモジュラジャック(ISO8877)
  - (2) 端子対応

| ピン | 信号    |
|----|-------|
| 1  | R D + |
| 2  | R D - |
| 3  | T D + |
| 4  | 未使用   |
| 5  | 未使用   |
| 6  | T D - |
| 7  | 未使用   |
| 8  | 未使用   |

- 2. アタッチメントユニットインタフェース (AUI)
  - (1) 接続コネクタ15 ピン DSub コネクタ(IEC807-2 [7])
  - (2) 端子対応

| ピン | 信号    | ピン | 信号    |
|----|-------|----|-------|
| 1  | FG    | 9  | C I - |
| 2  | CI+   | 10 | D O - |
| 3  | D O + | 11 | FG    |
| 4  | FG    | 12 | D I - |
| 5  | DI+   | 13 | +12 V |
| 6  | SG    | 14 | FG    |
| 7  | 未使用   | 15 | 未使用   |
| 8  | FG    |    |       |

- 3. コンソールインタフェース (RS-232C インタフェース)
  - (1) 接続コネクタ9 ピン DSub コネクタ
  - (2) 端子対応

| L22 | 信号  | 信号            | 方向  |  |
|-----|-----|---------------|-----|--|
| L/  |     | HUB           | DTE |  |
| 1   | DCD | 未何            | 吏用  |  |
| 2   | RD  | ÷             | _   |  |
| 3   | TD  | $\rightarrow$ |     |  |
| 4   | DTR | 未使用           |     |  |
| 5   | SG  | GND           |     |  |
| 6   | DSR | 未使用           |     |  |
| 7   | RTS | 未使用           |     |  |
| 8   | CTS | 未使用           |     |  |
| 9   | RI  | 未使用           |     |  |

(3) 通信方式

| 項目       | 設定      |
|----------|---------|
| 同期方式     | 調歩同期    |
| 通信速度     | 9600bps |
| キャラクタ長   | 8 ビット   |
| ストップビット長 | 1ビット    |
| パリティ     | なし      |
| フロー制御    | なし      |

(4) ケーブル配線図
 本装置とコンソール端末を接続する場合、ケーブルの配線は以下のようにしてください。

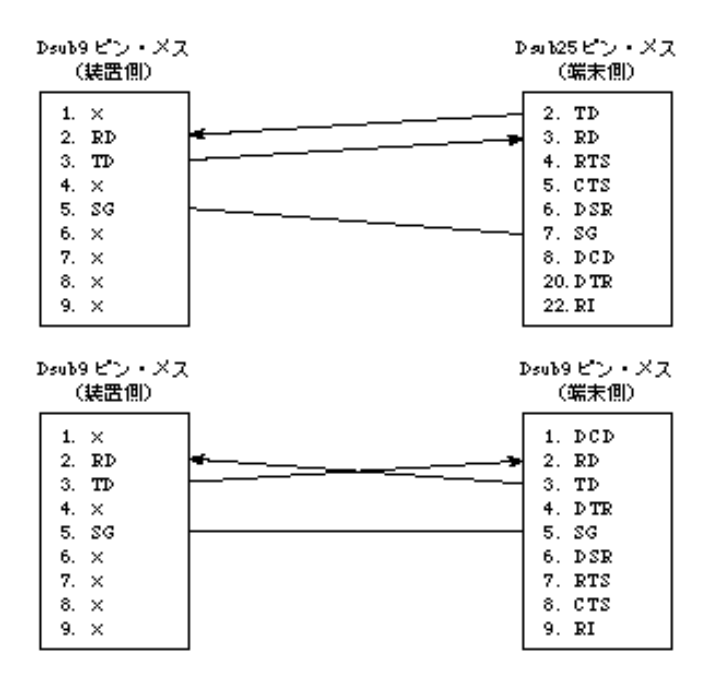

#### MIB 一覧表

本装置の SNMP エージェントでは、以下の MIB (management information base) をサポートしています。

### A.1 標準 MIB 一覧表

(1) system グループ

| MIB         | OID      | SYNTAX        | ACCESS | 備考  |
|-------------|----------|---------------|--------|-----|
| sysDescr    | system 1 | DisplayString | RO     |     |
| sysObjectID | system 2 | OBJECT ID     | RO     |     |
| sysUpTime   | system 3 | TimeTicks     | RO     |     |
| sysContact  | system 4 | DisplayString | R/W    |     |
| sysName     | system 5 | DisplayString | R/W    |     |
| sysLocation | system 6 | DisplayString | R/W    |     |
| sysServices | system 7 | INTEGER       | RO     | = 1 |

#### (2) interfaces グループ

| MIB               | OID          | SYNTAX        | ACCESS | 備考                |
|-------------------|--------------|---------------|--------|-------------------|
| ifNumber          | interfaces 1 | INTEGER       | RO     | = 3               |
| ifTable           | interfaces 2 | Aggregate     | NA     |                   |
| ifEntry           | ifTable 1    | Aggregate     | NA     |                   |
| ifIndex           | ifEntry 1    | INTEGER       | RO     | = 1  or  2  or  3 |
| ifDescr           | ifEntry 2    | DisplayString | RO     |                   |
| ifType            | ifEntry 3    | INTEGER       | RO     |                   |
| ifMtu             | ifEntry 4    | INTEGER       | RO     |                   |
| ifSpeed           | ifEntry 5    | Gauge         | RO     |                   |
| ifPhysAddress     | ifEntry 6    | PhysAddress   | RO     |                   |
| ifAdminStatus     | ifEntry 7    | INTEGER       | RO     | = 1               |
| ifOperStatus      | ifEntry 8    | INTEGER       | RO     |                   |
| ifInOctets        | ifEntry 10   | Counter       | RO     |                   |
| ifInUcastPkts     | ifEntry 11   | Counter       | RO     |                   |
| ifInNUcastPkts    | ifEntry 12   | Counter       | RO     |                   |
| ifInDiscards      | ifEntry 13   | Counter       | RO     |                   |
| ifInErrors        | ifEntry 14   | Counter       | RO     |                   |
| ifInUnknownProtos | ifEntry 15   | Counter       | RO     |                   |
| ifOutOctets       | ifEntry 16   | Counter       | RO     |                   |
| ifOutUcastPkts    | ifEntry 17   | Counter       | RO     |                   |
| ifOutNUcastPkts   | ifEntry 18   | Counter       | RO     |                   |
| ifOutDiscards     | ifEntry 19   | Counter       | RO     |                   |
| ifOutErrors       | ifEntry 20   | Counter       | RO     |                   |
| ifOutQLen         | ifEntry 21   | Gauge         | RO     |                   |
| ifSpecific        | ifEntry 22   | OBJECT ID     | RO     |                   |

### (3) at グループ

| MIB           | OID       | SYNTAX         | ACCESS | 備考 |
|---------------|-----------|----------------|--------|----|
| atTable       | at 1      | Aggregate      | NA     |    |
| atEntry       | atTable 1 | Aggregate      | NA     |    |
| atIfIndex     | atEntry 1 | INTEGER        | R/W    |    |
| atPhysAddress | atEntry 2 | PhysAddress    | R/W    |    |
| atNetAddress  | atEntry 3 | NetworkAddress | R/W    |    |

# (4) ip グループ

| MIB                     | OID                 | SYNTAX      | ACCESS | 備考            |
|-------------------------|---------------------|-------------|--------|---------------|
| ipForwarding            | ip 1                | INTEGER     | RO     | = 2           |
| ipDefaultTTL            | ip 2                | INTEGER     | RO     | = 30          |
| ipInReceives            | ip 3                | Counter     | RO     |               |
| ipInHdrErrors           | ip 4                | Counter     | RO     |               |
| ipInAddrErrors          | ip 5                | Counter     | RO     |               |
| ipForwDatagrams         | ip 6                | Counter     | RO     |               |
| ipInUnknownProtos       | ip 7                | Counter     | RO     |               |
| ipInDiscards            | ip 8                | Counter     | RO     |               |
| ipInDelivers            | ip 9                | Counter     | RO     |               |
| ipOutRequests           | ip 10               | Counter     | RO     |               |
| ipOutDiscards           | ip 11               | Counter     | RO     |               |
| ipOutNoRoutes           | ip 12               | Counter     | RO     |               |
| ipReasmTimeout          | ip 13               | INTEGER     | RO     | = 60          |
| ipReasmReqds            | ip 14               | Counter     | RO     |               |
| ipReasmOKs              | ip 15               | Counter     | RO     | = 0           |
| ipReasmFails            | ip 16               | Counter     | RO     |               |
| ipFragOKs               | ip 17               | Counter     | RO     | = 0           |
| ipFragFails             | ip 18               | Counter     | RO     | = 0           |
| ipFragCreates           | ip 19               | Counter     | RO     | = 0           |
| ipAddrTable             | ip 20               | Aggregate   | NA     |               |
| ipAddrEntry             | ipAddrTable 1       | Aggregate   | NA     |               |
| ipAdEntAddr             | ipAddrEntry 1       | IpAddress   | RO     |               |
| ipAdEntlfIndex          | ipAddrEntry 2       | INTEGER     | RO     | = 1           |
| ipAdEntNetMask          | ipAddrEntry 3       | IpAddress   | RO     |               |
| ipAdEntBcastAddr        | ipAddrEntry 4       | INTEGER     | RO     | = 1           |
| ipAdEntReasmMaxSize     | ipAddrEntry 5       | INTEGER     | RO     | = 65535       |
| ipRouteTable            | ip 21               | Aggregate   | NA     |               |
| ipRouteEntry            | ipRouteTable 1      | Aggregate   | NA     |               |
| ipRouteDest             | ipRouteEntry 1      | IpAddress   | RO     | = 128.144.0.0 |
| ipRouteIfIndex          | ipRouteEntry 2      | INTEGER     | RO     | = 1           |
| ipRouteMetric1          | ipRouteEntry 3      | INTEGER     | RO     | = -1          |
| ipRouteMetric2          | ipRouteEntry 4      | INTEGER     | RO     | = -1          |
| ipRouteMetric3          | ipRouteEntry 5      | INTEGER     | RO     | = -1          |
| ipRouteMetric4          | ipRouteEntry 6      | INTEGER     | RO     | = -1          |
| ipRouteNextHop          | ipRouteEntry 7      | IpAddress   | RO     | = 0.0.0.0     |
| ipRouteType             | ipRouteEntry 8      | INTEGER     | RO     | = 3           |
| ipRouteProto            | ipRouteEntry 9      | INTEGER     | RO     | = 2           |
| ipRouteAge              | ipRouteEntry 10     | INTEGER     | RO     | = 0           |
| ipRouteMask             | ipRouteEntry 11     | IpAddress   | RO     | = 255.255.0.0 |
| ipRouteMetric5          | ipRouteEntry 12     | INTEGER     | RO     | = -1          |
| ipRouteInfo             | ipRouteEntry 13     | OBJECT ID   | RO     | = 0.0         |
| ipNetToMediaTable       | ip 22               | Aggregate   | NA     |               |
| ipNetToMediaEntry       | ipNetToMediaTable 1 | Aggregate   | NA     |               |
| ipNetToMediaIfIndex     | ipNetToMediaEntry 1 | INTEGER     | RO     | = 1           |
| ipNetToMediaPhysAddress | ipNetToMediaEntry 2 | PhysAddress | RO     |               |
| ipNetToMediaNetAddress  | ipNetToMediaEntry 3 | IpAddress   | RO     |               |
| ipNetToMediaType        | ipNetToMediaEntry 4 | INTEGER     | RO     | = 4           |
| ipRoutingDiscards       | ip 23               | Counter     | RO     | = 0           |

### (5) icmp グループ

| MIB                  | OID     | SYNTAX  | ACCESS | 備考 |
|----------------------|---------|---------|--------|----|
| icmpInMsgs           | icmp 1  | Counter | RO     |    |
| icmpInErrors         | icmp 2  | Counter | RO     |    |
| icmpInDestUnreachs   | icmp 3  | Counter | RO     |    |
| icmpInTimeExcds      | icmp 4  | Counter | RO     |    |
| icmpInParmProbs      | icmp 5  | Counter | RO     |    |
| icmpInSrcQuenchs     | icmp 6  | Counter | RO     |    |
| icmpInRedirects      | icmp 7  | Counter | RO     |    |
| icmpInEchos          | icmp 8  | Counter | RO     |    |
| icmpInEchoReps       | icmp 9  | Counter | RO     |    |
| icmpInTimestamps     | icmp 10 | Counter | RO     |    |
| icmpInTimestampReps  | icmp 11 | Counter | RO     |    |
| icmpInAddrMasks      | icmp 12 | Counter | RO     |    |
| icmpInAddrMaskReps   | icmp 13 | Counter | RO     |    |
| icmpOutMsgs          | icmp 14 | Counter | RO     |    |
| icmpOutErrors        | icmp 15 | Counter | RO     |    |
| icmpOutDestUnreachs  | icmp 16 | Counter | RO     |    |
| icmpOutTimeExcds     | icmp 17 | Counter | RO     |    |
| icmpOutParmProbs     | icmp 18 | Counter | RO     |    |
| icmpOutSrcQuenchs    | icmp 19 | Counter | RO     |    |
| icmpOutRedirects     | icmp 20 | Counter | RO     |    |
| icmpOutEchos         | icmp 21 | Counter | RO     |    |
| icmpOutEchoReps      | icmp 22 | Counter | RO     |    |
| icmpOutTimestamps    | icmp 23 | Counter | RO     |    |
| icmpOutTimestampReps | icmp 24 | Counter | RO     |    |
| icmpOutAddrMasks     | icmp 25 | Counter | RO     |    |
| icmpOutAddrMaskReps  | icmp 26 | Counter | RO     |    |

(6) tcp グループ

| MIB                 | OID            | SYNTAX    | ACCESS | 備考       |
|---------------------|----------------|-----------|--------|----------|
| tcpRtoAlgorithm     | tcp 1          | INTEGER   | RO     | = 1      |
| tcpRtoMin           | tcp 2          | INTEGER   | RO     | = 20000  |
| tcpRtoMax           | tcp 3          | INTEGER   | RO     | = 100000 |
| tcpMaxConn          | tcp 4          | INTEGER   | RO     | = 50     |
| tcpActiveOpens      | tcp 5          | Counter   | RO     | = 0      |
| tcpPassiveOpens     | tcp 6          | Counter   | RO     | = 0      |
| tcpAttemptFails     | tcp 7          | Counter   | RO     | = 0      |
| tcpEstabResets      | tcp 8          | Counter   | RO     | = 0      |
| tcpCurrEstab        | tcp 9          | Gauge     | RO     | = 0      |
| tcpInSegs           | tcp 10         | Counter   | RO     |          |
| tcpOutSegs          | tcp 11         | Counter   | RO     |          |
| tcpRetransSegs      | tcp 12         | Counter   | RO     |          |
| tcpConnTable        | tcp 13         | Aggregate | NA     |          |
| tcpConnEntry        | tcpConnTable 1 | Aggregate | NA     |          |
| tcpConnState        | tcpConnEntry 1 | INTEGER   | RO     |          |
| tcpConnLocalAddress | tcpConnEntry 2 | IpAddress | RO     |          |
| tcpConnLocalPort    | tcpConnEntry 3 | INTEGER   | RO     | = 23     |
| tcpConnRemAddress   | tcpConnEntry 4 | IpAddress | RO     |          |
| tcpConnRemPort      | tcpConnEntry 5 | INTEGER   | RO     |          |
| tcpInErrs           | tcp 14         | Counter   | RO     |          |
| tcpOutRsts          | tcp 15         | Counter   | RO     |          |

### (7) udp グループ

| MIB             | OID        | SYNTAX    | ACCESS | 備考        |
|-----------------|------------|-----------|--------|-----------|
| udpInDatagrams  | udp 1      | Counter   | RO     |           |
| udpNoPorts      | udp 2      | Counter   | RO     |           |
| udpInErrors     | udp 3      | Counter   | RO     |           |
| udpOutDatagrams | udp 4      | Counter   | RO     |           |
| udpTable        | udp 5      | Aggregate | NA     |           |
| udpEntry        | udpTable 1 | Aggregate | NA     |           |
| udpLocalAddress | udpEntry 1 | IpAddress | RO     | = 0.0.0.0 |
| udpLocalPort    | udpEntry 2 | INTEGER   | RO     | = 161     |

### (8) snmp グループ

| MIB                     | OID     | SYNTAX  | ACCESS | 備考  |
|-------------------------|---------|---------|--------|-----|
| snmpInPkts              | snmp 1  | Counter | RO     |     |
| snmpOutPkts             | snmp 2  | Counter | RO     |     |
| snmpInBadVersions       | snmp 3  | Counter | RO     |     |
| snmpInBadCommunityNames | snmp 4  | Counter | RO     |     |
| snmpInBadCommunityUses  | snmp 5  | Counter | RO     | = 0 |
| snmpInASNParseErrs      | snmp 6  | Counter | RO     |     |
| snmpInTooBigs           | snmp 8  | Counter | RO     |     |
| snmpInNoSuchNames       | snmp 9  | Counter | RO     |     |
| snmpInBadValues         | snmp 10 | Counter | RO     |     |
| snmpInReadOnlys         | snmp 11 | Counter | RO     |     |
| snmpInGenErrs           | snmp 12 | Counter | RO     |     |
| snmpInTotalReqVars      | snmp 13 | Counter | RO     |     |
| snmpInTotalSetVars      | snmp 14 | Counter | RO     |     |
| snmpInGetRequests       | snmp 15 | Counter | RO     |     |
| snmpInGetNexts          | snmp 16 | Counter | RO     |     |
| snmpInSetRequests       | snmp 17 | Counter | RO     |     |
| snmpInGetResponses      | snmp 18 | Counter | RO     |     |
| snmpInTraps             | snmp 19 | Counter | RO     |     |
| snmpOutTooBigs          | snmp 20 | Counter | RO     |     |
| snmpOutNoSuchNames      | snmp 21 | Counter | RO     |     |
| snmpOutBadValues        | snmp 22 | Counter | RO     |     |
| snmpOutGenErrs          | snmp 24 | Counter | RO     |     |
| snmpOutGetRequests      | snmp 25 | Counter | RO     | = 0 |
| snmpOutGetNexts         | snmp 26 | Counter | RO     | = 0 |
| snmpOutSetRequests      | snmp 27 | Counter | RO     | = 0 |
| snmpOutGetResponses     | snmp 28 | Counter | RO     |     |
| snmpOutTraps            | snmp 29 | Counter | RO     |     |
| snmpEnableAuthenTraps   | snmp 30 | INTEGER | R/W    |     |

## A.2 リピータ用標準 MIB 一覧表

### (1) 基本グループ

| MIB                           | OID                | SYNTAX        | ACCESS | 備考          |
|-------------------------------|--------------------|---------------|--------|-------------|
| rptrBasicPackage              | snmpDot3RptrMgt 1  | Aggregate     | NA     |             |
| rptrRptrInto                  | rptrBasicPackage 1 | Aggregate     | NA     |             |
| rptrGroupCapacity             | rptrRptrInto 1     | INTEGER       | RO     | = 1-4       |
| rptrOperStatus                | rptrRptrInto 2     | INTEGER       | RO     |             |
| rptrReset                     | rptrRptrInto 4     | INTEGER       | R/W    |             |
| rptrNonDisruptTest            | rptrRptrInto 5     | INTEGER       | RO     | = 1         |
| rptrTotalPartitionedPorts     | rptrRptrInto 6     | Gauge         | RO     |             |
| rptrGroupInto                 | rptrBasicPackage 2 | Aggregate     | NA     |             |
| rptrGroupTable                | rptrGroupInto 1    | Aggregate     | NA     |             |
| rptrGroupEntry                | rptrGroupTable 1   | Aggregate     | NA     |             |
| rptrGroupIndex                | rptrGrouEntry 1    | INTEGER       | RO     |             |
| rptrGroupDescr                | rptrGroupEntry 2   | DisplayString | RO     |             |
| rptrGroupObjectID             | rptrGroupEntry 3   | OBJECT ID     | RO     |             |
| rptrGroupOperStatus           | rptrGroupEntry 4   | INTEGER       | RO     |             |
| rptrGroupLastOperStatusChange | rptrGroupEntry 5   | TimeTicks     | RO     |             |
| rptrGroupPortCapacity         | rptrGrouEntry 6    | INTEGER       | RO     | = 9         |
|                               |                    |               |        | (LH1208VCA) |
|                               |                    |               |        | = 17        |
|                               |                    |               |        | (LH1216VCA) |
| rptrPortInto                  | rptrBasicPackage 3 | Aggregate     | NA     |             |
| rptrPortTable                 | rptrPortInto 1     | Aggregate     | NA     |             |
| rptrPortEntry                 | rptrPortTable 1    | Aggregate     | NA     |             |
| rptrPortGroupIndex            | rptrPortEntry 1    | INTEGER       | RO     |             |
| rptrPortIndex                 | rptrPorEntry 2     | INTEGER       | RO     | = 1-9       |
|                               |                    |               |        | (LH1208VCA) |
|                               |                    |               |        | = 1-17      |
|                               |                    |               |        | (LH1216VCA) |
| rptrPortAdminStatus           | rptrPortEntry 3    | INTEGER       | R/W    |             |
| rptrPortAutoPartitionState    | rptrPortEntry 4    | INTEGER       | RO     |             |
| rptrPortOperStatus            | rptrPortEntry 5    | INTEGER       | RO     |             |
| rptrPortRptrld                | rptrPortEntry 6    | INTEGER       | RO     |             |
| rptrAllRptrInfo               | rptrBasicPackage 4 | Aggregate     | NA     |             |
| rptrInfoTable                 | rptrAllRptrInfo 1  | Aggregate     | NA     |             |
| rptrInfoEntry                 | rptrInfoTable 1    | Aggregate     | NA     |             |
| rptrInfold                    | rptInfoEntry 1     | INTEGER       | RO     | = 1  or  2  |
| rptrInfoRptrType              | rptrInfoEntry 2    | INTEGER       | RO     |             |
| rptrInfoOperStatus            | rptrInfoEntry 3    | INTEGER       | RO     |             |
| rptrInfoPartitionedPorts      | rptrInfoEntry 5    | Gauge         | RO     |             |

#### (2) モニタ情報

| MIB                                | OID                      | SYNTAX       | ACCESS | 備考          |
|------------------------------------|--------------------------|--------------|--------|-------------|
| rptrMonitorPackage                 | snmpDot3RptrMgt 2        | Aggregate    | NA     |             |
| rptrMonitorRptrInfo                | rptrMonitorPackage 1     | Aggregate    | NA     |             |
| rptrMonitorTransmitCollisions      | rptrMonitorRptrInfo 1    | Counter      | RO     |             |
| rptrMonitorGroupInfo               | rptrMonitorPackage 2     | Aggregate    | NA     |             |
| rptrMonitorGroupTable              | rptrMonitorGroupInfo 1   | Aggregate    | NA     |             |
| rptrMonitorGroupEntry              | rptrMonitorGroupTable 1  | Aggregate    | NA     |             |
| rptrMonitorGroupIndex              | rptrMonitorGroupEntry 1  | INTEGER      | RO     |             |
| rptrMonitorGroupTotalFrames        | rptMonitorGroupEntry 2   | Counter      | RO     |             |
| rptrMonitorGroupTotalOctets        | rptrMonitorGroupEntry 3  | Counter      | RO     |             |
| rptrMonitorGroupTotalErrors        | rptrMonitorGroupEntry 4  | Counter      | RO     |             |
| rptrMonitorPortInfo                | rptrMonitorPackage 3     | Aggregate    | NA     |             |
| rptrMonitorPortTable               | rptrMonitorPortInfo 1    | Aggregate    | NA     |             |
| rptrMonitorPortEntry               | rptrMonitorPortTable 1   | Aggregate    | NA     |             |
| rptrMonitorPortGroupIndex          | rptrMonitorPortEntry 1   | INTEGER      | RO     | = 1-4       |
| rptrMonitorPortIndex               | rptrMonitorPortEntry 2   | INTEGER      | RO     | = 1-9       |
|                                    |                          |              |        | (LH1208VCA) |
|                                    |                          |              |        | = 1-17      |
|                                    |                          |              |        | (LH1216VCA) |
| rptrMonitorPortReadableFrame       | rptrMonitorPortEntry 3   | Counter      | RO     |             |
| s                                  |                          | a l          | DO     |             |
| rptrMonitorPortReadableOctets      | rptrMonitorPortEntry 4   | Counter      | RO     |             |
| rptrMonitorPortFCSErrors           | rptrMonitorPortEntry 5   | Counter      | RO     |             |
| rptrMonitorPortAlignmentError      | rptrMonitorPortEntry 6   | Counter      | RO     |             |
| s<br>rptrMonitorPortFrameTool ongs | rptrMonitorPortEntry 7   | Counter      | PO     |             |
| rptrMonitorPortShortEvents         | rptrMonitorPortEntry 8   | Counter      | RO     |             |
| rptrMonitorPortRunts               | rptrMonitorPortEntry 9   | Counter      | RO     |             |
| rptrMonitorPortCollisions          | rptrMonitorPortEntry 10  | Counter      | RO     |             |
| rptrMonitorPortLateEvents          | rptrMonitorPortEntry 11  | Counter      | RO     |             |
| rptrMonitorPortVervLongEvents      | rptrMonitorPortEntry 12  | Counter      | RO     |             |
| rptrMonitorPortDataRateMismatches  | rptrMonitorPortEntry 13  | Counter      | RO     |             |
| rptrMonitorPortAutoPartitions      | rptrMonitorPortEntry 14  | Counter      | RO     |             |
| rptrMonitorPortTotalErrors         | rptrMonitorPortEntry 15  | Counter      | RO     |             |
| rptrMonitorPortLastChange          | rptrMonitorPortEntry 16  | TimeTicks    | RO     |             |
| rptrMonitorAllRptrInfo             | rptrMonitorPackage 4     | Aggregate    | NA     |             |
| rptrMonTable                       | rptrMonitorAllRptrinfo 1 | Aggregate    | NA     |             |
| rptrMonEntry                       | rptrMonTable 1           | Aggregate    | NA     |             |
| rptrMonTotalFrames                 | rptrMonEntry 3           | Counter      | RO     |             |
| rptrMonTotalErrors                 | rptrMonEntry 4           | Counter      | RO     |             |
| rptrMonTotalOctets                 | rptrMonEntry 5           | Counter      | RO     |             |
| rptrAddrTrackTable                 | rptrAddrTrackPortInfo 1  | Aggregate    | NA     |             |
| rptrAddrTrackEntry                 | rptrAddrTrackTable 1     | Aggregate    | NA     |             |
| rptrAddrTrackGroupIndex            | rptrAddrTrackEntry 1     | INTEGER      | RO     | = 1-4       |
| rptrAddrTrackPortIndex             | rptrAddrTrackEntry 2     | INTEGER      | RO     | = 1-9       |
| •                                  |                          |              |        | (LH1208VCA) |
|                                    |                          |              |        | = 1-17      |
|                                    |                          |              |        | (LH1216VCA) |
| rptrAddrTrackLastSourceAddress     | rptrAddrTrackEntry 3     | MacAddress   | RO     |             |
| rptrAddrTrackSourceAddrChanges     | rptrAddrTrackEntry 4     | Counter      | RO     |             |
| rptrAddrTrackNewLastSrcAddress     | rptrAddrTrackEntry 5     | OCTET STRING | RO     |             |
| rptrAddrTrackCapacity              | rptrAddrTrackEntry 6     | INTEGER      | RO     | = 1         |

### A.3 MAU MIB 一覧表

### (1) Repeater MAU Basic $\mathcal{I}\mathcal{I}\mathcal{I}$

| MIB                           | OID                   | SYNTAX    | ACCESS | 備考          |
|-------------------------------|-----------------------|-----------|--------|-------------|
| dot31fMauBasicGroup           | snmpDot3MauMgt 1      | Aggregate | NA     |             |
| rpMauTable                    | dot3RpMauBasicGroup 1 | Aggregate | NA     |             |
| rpMauEntry                    | rpMauTable 1          | Aggregate | NA     |             |
| rpMauGroupIndex               | rpMauEntry 1          | INTEGER   | RO     | = 1-4       |
| rpMauPortIndex                | rpMauEntry 2          | INTEGER   | RO     | = 1-9       |
|                               |                       |           |        | (LH1208VCA) |
|                               |                       |           |        | = 1-17      |
|                               |                       |           |        | (LH1216VCA) |
| rpMauIndex                    | rpMauEntry 3          | INTEGER   | RO     | = 1         |
| rpMauType                     | rpMauEntry 4          | OBJECT ID | RO     |             |
| rpMauStatus                   | rpMauEntry 5          | INTEGER   | RO     |             |
| rpMauMediaAvailable           | rpMauEntry 6          | INTEGER   | RO     |             |
| rpMauMediaAvailableStateExits | rpMauEntry 7          | Counter   | RO     |             |
| rpMauJabberState              | rpMauEntry 8          | INTEGER   | RO     |             |
| rpMauJabberingStateEnters     | rpMauEntry 9          | Counter   | RO     |             |

## A.4 富士通拡張 MIB 一覧表

### (1) nonosSystem グループ

| MIB                   | OID               | SYNTAX        | ACCESS | 備考 |
|-----------------------|-------------------|---------------|--------|----|
| nosResetSystem        | nonosSystem 1     | INTEGER       | R/W    |    |
| nosReservedIpAddress  | nonosSystem 7     | IpAddress     | R/W    |    |
| nosReservedSubnetMask | nonosSystem 8     | IpAddress     | R/W    |    |
| nosMgrTable           | nonosSystem 11    | Aggregate     | NA     |    |
| nosMgrEntry           | nosMgrTable 1     | Aggregate     | NA     |    |
| nosMgrIndex           | nosMgrEntry 1     | INTEGER       | R/W    |    |
| nosMgrIpAddress       | nosMgrEntry 2     | IpAddress     | R/W    |    |
| nosMgrCommunityName   | nosMgrEntry 3     | DisplayString | R/W    |    |
| nosMgrType            | nosMgrEntry 4     | INTEGER       | R/W    |    |
| nosMgrStatus          | nosMgrEntry 5     | INTEGER       | R/W    |    |
| nosGatewayTable       | nonosSystem 12    | Aggregate     | NA     |    |
| nosGatewayEntry       | nosGatewayTable 1 | Aggregate     | NA     |    |
| nosGatewayIndex       | nosGatewatEntry 1 | IpAddress     | R/W    |    |
| nosGatewayIpAddress   | nosGatewayEntry 2 | IpAddress     | R/W    |    |
| nosGatewayStatus      | nosGatewayEntry 3 | INTEGER       | R/W    |    |

### A.5 TRAP 一覧表

(1) 標準トラップ

| TRAP                  | ENTERPRIZE | VARIABLES | 備考 |
|-----------------------|------------|-----------|----|
| coldStart             | hub        |           |    |
| authenticationFailure |            |           |    |

#### LH1208VCA/LH1216VCA エージェントハブ

取扱説明書

発行日 2000年2月

発行責任 富士通株式会社

Printed in Taiwan

本書は、改善のため事前連絡なしに変更する ことがあります。 本書に記載されたデータの使用に起因する第 三者の特許権その他の権利については、当社 はその責を負いません。 無断転載を禁じます。 落丁・乱丁本はお取り替えいたします。

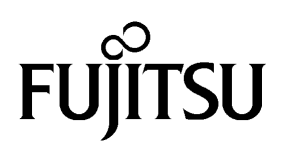